# Add, Edit, and Delete Punches

Provides step-by-step instructions on how to add, edit, or delete punches in an employee's timecard.

# Add, Edit, and Delete Punches

## Punches

Punches are entries in an hourly timecard that mark the beginning (in-punch) or end (out-punch) of a work interval, such as the beginning of a shift or transfer.

## Add a Punch

Managers can add a missing punch to worked time, if needed.

#### Navigation: Main Menu > Time > Timecards

- 1. Select a cell under the **In** column to enter a start time for the employee's shift.
- 2. Select a cell under the **Out** column to enter an end time for the employee's shift. Enter times in the standard time AM or PM format or the 24-hour format.
- 3. Select **Save**.

Manager edited punches appear with a black triangle in the upper right corner and are date and time stamped for audit purposes.

## **Edit a Punch with Punch Actions**

When you need to apply a transfer, override a punch, cancel deductions, or add a comment use the Punch Actions.

### Navigation: Main Menu > Time > Timecards

1. Right-click a cell with a punch in the **In** or **Out** column.

The **Punch Actions** glance opens and displays the current information about the punch, such as date, time, override, time zone, exceptions, last edit date, and the person who edited it.

- 2. From the **Punch Actions** glance, select **Edit**.
- 3. From the **Punch** slider, enter the following information.

- Time (hh:mm) \* You cannot leave this field blank.
  - Based on the time that you enter, if your company uses rounding rules, the system uses the rounded time. For example, if you enter 8:02, the rounded time might be 8:00. The rounded time is used for totals calculations, but the actual time will be displayed on the timecard.
- Transfer Select the arrow to open the Transfer slider and select the applicable transfer.
- Override Select whether the time should be considered as an In-punch or an Out-punch by the solution.
- Time Zone Select the applicable time zone. Use this if you have employees who work in different locations that have different time zones.
- Cancel Deductions Select one of the listed deduction rules. This is used when the employee has an automatically deducted meal break and does not punch in/out for breaks. If the employee skips a meal, managers can cancel the deduction to pay the employee for the meal time.
- Exceptions If there is an exception triggered by the solution, the exception name is displayed. You cannot edit this.
- Comments If there is a comment added to the time, the comment is displayed.
- 4. Select **Apply** and then select **Save**. The punch edit is recorded in the timecard with applicable indicators.

## **Delete a Punch**

If a punch is added in error, managers can delete the punch.

### Navigation: Main > Time > Timecards

1. Select the punch, then press **Delete**.

### 2. Select **Save**.

The punch is removed from the timecard.

#### © 2022 UKG Inc. All rights reserved.

For a full list of UKG trademarks, visit www.ukg.com/trademarks. All other trademarks, if any, are the property of their respective owners. No part of this document or its content may be reproduced in any form or by any means or stored in a database or retrieval system without the prior written authorization of UKG Inc. ("UKG"). Information in this document is subject to change without notice. The document and its content are confidential information of UKG and may not be disseminated to any third party. Nothing herein constitutes legal advice, tax advice, or any other advice. All legal or tax questions or concerns should be directed to your legal counsel or tax consultant.

#### Liability/Disclaimer

UKG makes no representation or warranties with respect to the accuracy or completeness of the document or its content and specifically disclaims any responsibility or representation for other vendors' software. The terms and

conditions of your agreement with us regarding the software or services provided by us, which is the subject of the documentation contained herein, govern this document or content. All company, organization, person, and event references are fictional. Any resemblance to actual companies, organizations, persons, and events is entirely coincidental.

Links to Other Materials: The linked sites and embedded links are not under the control of UKG. We reserve the right to terminate any link or linking program at any time. UKG does not endorse companies or products to which it links. If you decide to access any of the third-party sites linked to the site, you do so entirely at your own risk.